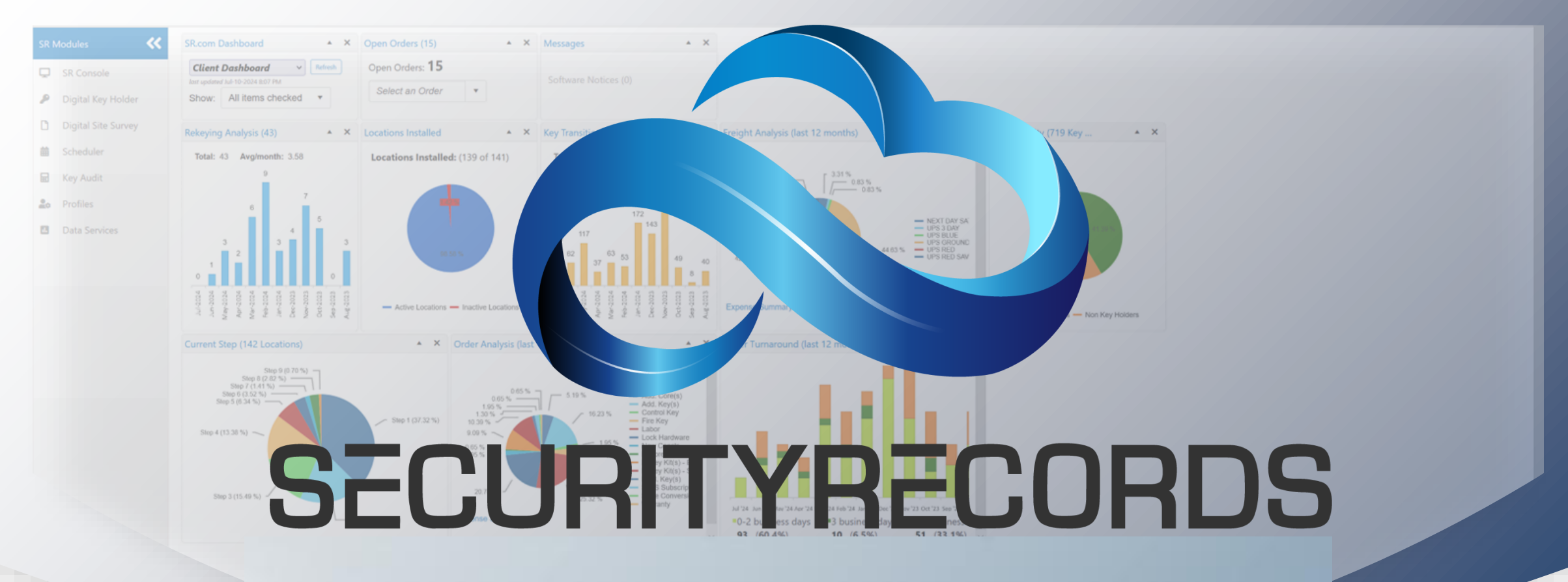

### **DIGITAL SITE SURVEY**

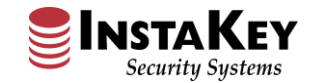

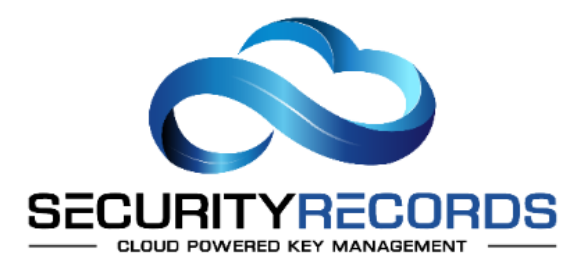

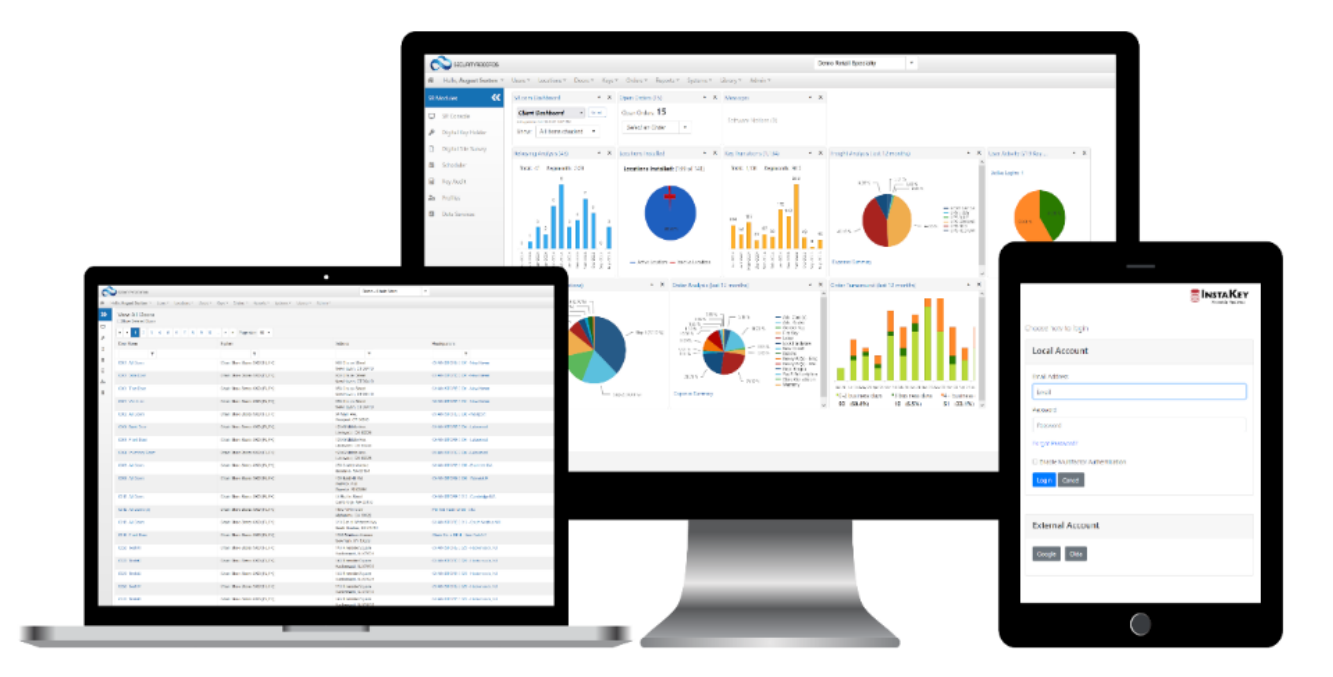

#### Digital Site Survey Core

Choose how to login

| ser Name (this is typi | cally your email address) |  |  |
|------------------------|---------------------------|--|--|
| User Name              | Next                      |  |  |
|                        |                           |  |  |
| )R                     |                           |  |  |
|                        |                           |  |  |

| External Account |  |
|------------------|--|
| Single Sign-On   |  |

To begin, navigate to: <u>https://securityrecords.com/digitalsitesurveycore/</u>

Select "Login via Email Access"

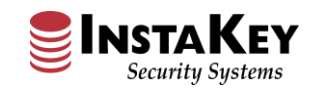

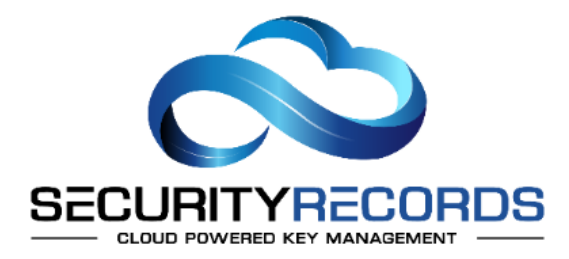

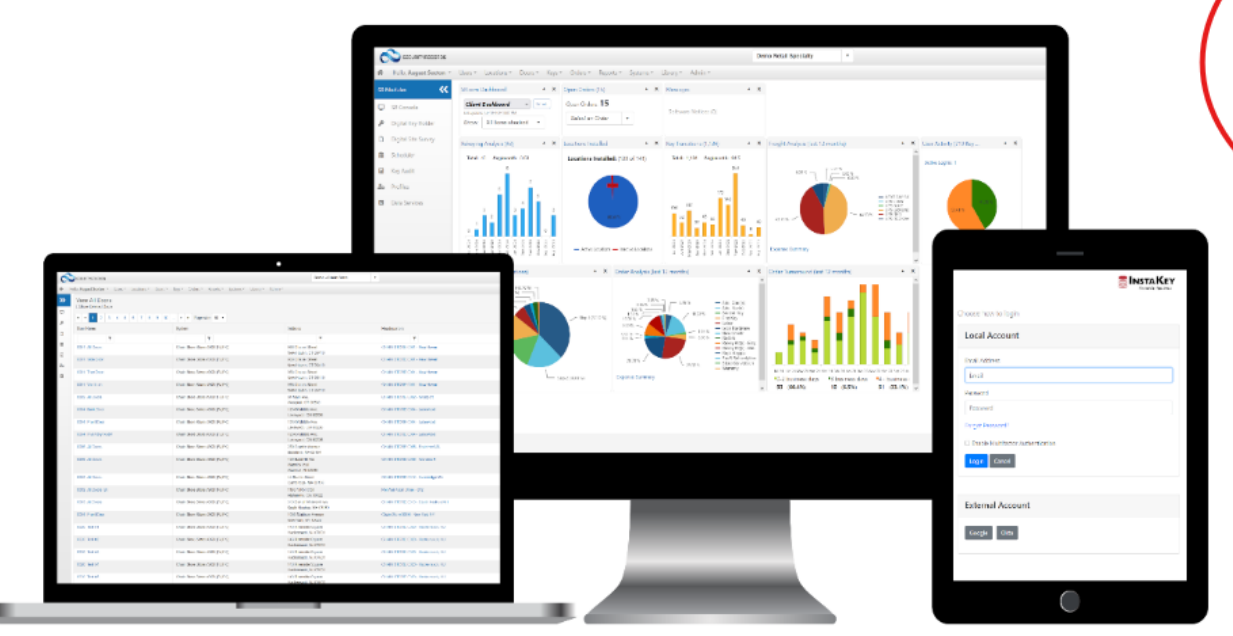

Enter your email address below and a Link will be sent for 24 hour access into Digital Site Survey

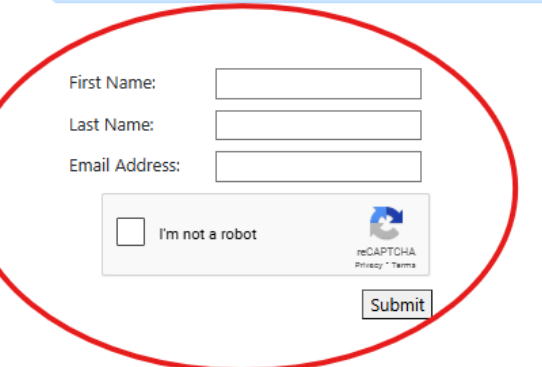

An email verification page will ask to input: First Name, Last Name and Email Address

Note: Users must input their work email address

Email addresses are authenticated from a verified email domain, or an error message will appear

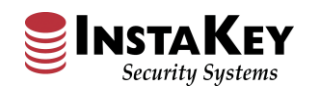

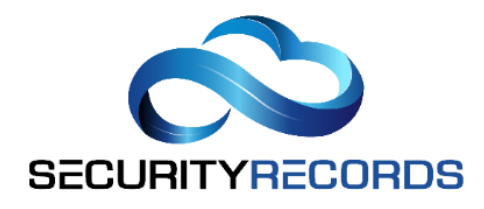

#### Digital Site Survey Verification

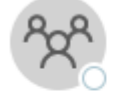

CustomerSupport@InstaKey.com To • Jamie Grace

| : | 5 | ≪ | $\rightarrow$ | Ū   | )     |
|---|---|---|---------------|-----|-------|
|   |   |   |               | 11: | 11 AM |

An email will be sent with a link to access Digital Key Holder

NOTE: If your IT department has not white-

listed "InstaKey.com", this email may be

captured in your spam/junk folder

In order to use Security Records Digital Site Survey program, you must verify receipt of this message. Verification allows you to use the program for one day only - all verifications expire on midnight, and your access must be re-verified on subsequent days.

Follow the link below to verify your email, and access the Digital KeyHolder Update program.

Digital Site Survey Verification

If you have any problems, or need help, please contact InstaKey Customer Support at 800-316-5397

Security Records Customer Support

Click on the link provided to be sent to the registration page

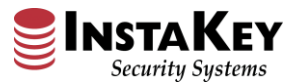

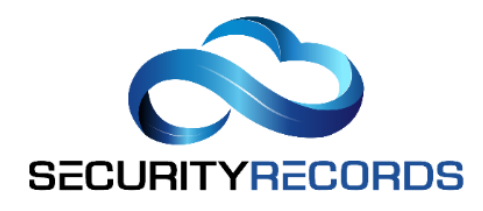

| Digital Site Survey<br>Location Information                                                                                                    |                                                                                                    |
|----------------------------------------------------------------------------------------------------|----------------------------------------------------------------------------------------------------|
| Select Location View Completed Locations          Select a Location       Add Location         Confirmation Email                                                                                                    | Select a prepopulated Location<br>from the drop-down menu or<br>select "Add Location"                                                                                                    |
| JGrace@InstaKey.com                                                                                                    |                                                                                                    |
| Include Fire Department / Knox Box Key in Order Check here in the second second sec | if Control Key is On-Site                                                                                                    |
| <b>Key(s) Needed</b> (Including yourself, DMs, Loss Prevention (if applicable) and<br>any cleaning/delivery vendors)                                                                                                    | Once a Location is selected, you will need to<br>confirm if a Knox Box Key is needed for the<br>Fire Department, if the Location can find the<br>Control Key for their existing SFIC cores, and<br>you will confirm how many total keys are<br>needed for the staff on site |

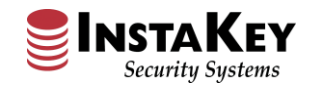

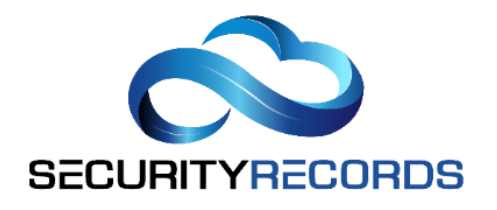

#### Add Location

| Location Name: | Required |
|----------------|----------|
| Store Number:  |          |
| Address1:      |          |
| Address2:      |          |
| City:          |          |
| State:         |          |
| Zip:           |          |
| Country:       |          |
| Phone:         |          |

After selecting "Add Location" a box will pop up for additional Location information prior to creation. Once the form is completed, select "Add Location"

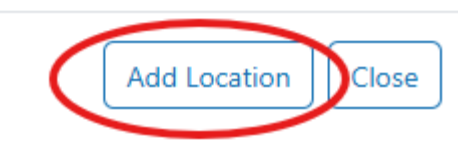

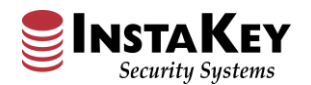

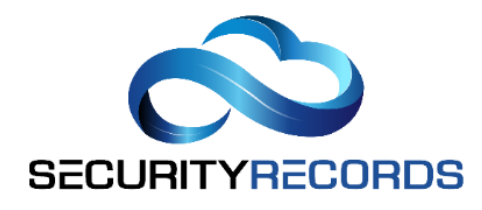

| Digital Site Survey<br>Location Information                                                                                                    |                                                                                                    |
|----------------------------------------------------------------------------------------------------|----------------------------------------------------------------------------------------------------|
| Select Location View Completed Locations          CHAIN STORE 0022 - Boston MA <ul> <li>Add Location</li> </ul>                                                                      |                                                                                                    |
| Confirmation Email JGrace@InstaKey.com                                                                                                    |                                                                                                    |
| Include Fire Department / Knox Box Key in Order Check here if Control Key is On-Site                                                                                                 |                                                                                                    |
| Key(s) Needed (Including yourself, DMs, Loss Prevention (if applicable) and any cleaning/delivery vendors)         5         A location needs to be saved for its doors to be viewed | Once a Location is<br>selected and the number<br>of keys needed is<br>confirmed, select "Save<br>Location Information" |

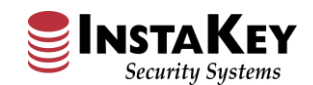

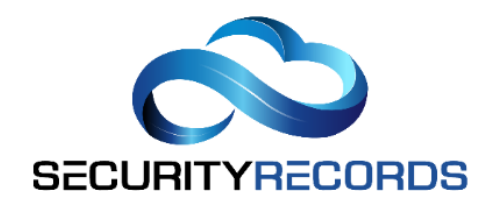

**Digital Site Survey** 

A secondary field will appear below with Door options. You will select "Create New Door" anytime you'd like to identify a new Door at your location. If you're already installed with InstaKey, you can select "Existing Doors" and will select from a list of already identified access points on site.

| elect Location View Completed Locations                                                                                                    |                                                                                | Confirmation Email          |
|----------------------------------------------------------------------------------------------------|--------------------------------------------------------------------------------|-----------------------------|
| CHAIN STORE 0022 - Boston MA                                                                                                    | Add Location                                                                   | JGrace@InstaKey.com         |
| Include Fire Department / Knox Box Key in Order                                                                                                    | Check here if Control Key is On-Site                                           |                             |
| <b>Rey(s) Needed</b> (Including yourself, DMs, Loss Prevention (if ap                                                                                                    | oplicable) and any cleaning/delivery vendors)                                  |                             |
| 5                                                                                                    |                                                                                | Update Location Information |
| oor List (Count displays when images are added)                                                                                                    |                                                                                |                             |
| Door List (Count displays when images are added)                                                                                                    |                                                                                |                             |
| Door List (Count displays when images are added)<br>Select an Existing Door to Add Images:<br>Existing Doors O Completed Doors O Create New D                                                                                                    | Once you've selected th                                                        | e specific                  |
| Door List (Count displays when images are added)         Select an Existing Door to Add Images:         Existing Doors       Completed Doors         Select an option                                                                                                    | Once you've selected th<br>Door you'd like to submi                            | e specific<br>it images     |
| Door List (Count displays when images are added)         Select an Existing Door to Add Images:         Existing Doors       Completed Doors         Existing Doors       Create New D         Select an option           Add Door                                                                               | Once you've selected th<br>Door you'd like to submit<br>for, select "Add Door" | e specific<br>it images     |
| Door List (Count displays when images are added)         Select an Existing Door to Add Images:         Existing Doors       Completed Doors         Existing Doors       Completed Doors         Select an option       Images         Add Door       Images for the door selected above. Please include images | Once you've selected th<br>Door you'd like to submi<br>for, select "Add Door"  | e specific<br>it images     |

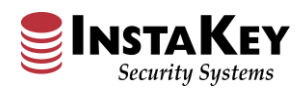

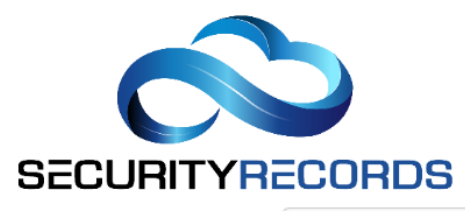

| elect Location  View Completed Locations                                                                                                    | Confirmation Email                                                                                                    |
|----------------------------------------------------------------------------------------------------|----------------------------------------------------------------------------------------------------|
| CHAIN STORE 0022 - Boston MA    Add Location                                                                                                    | n JGrace@InstaKey.com                                                                                                    |
| □ Include Fire Department / Knox Box Key in Order                                                                                                    | ere if Control Key is On-Site                                                                                                    |
| Key(s) Needed (Including yourself, DMs, Loss Prevention (if applicable) and a                                                                                                    | any cleaning/delivery vendors)                                                                                                    |
| 5                                                                                                    | Update Location Information                                                                                                    |
|                                                                                                    |                                                                                                    |
|                                                                                                    |                                                                                                    |
| Door List                                                                                                    |                                                                                                    |
| Door List<br>Door List (Count displays when images are added)                                                                                                    | Multiple images can be uploaded                                                                                                    |
| Door List<br>Door List (Count displays when images are added)<br>Select an Existing Door to Add Images:                                                                                                    | Multiple images can be uploaded<br>at once, the Location simply needs                                                                                                    |
| Door List Count displays when images are added) Select an Existing Door to Add Images: Existing Doors Completed Doors Create New Door                                                                                                    | Multiple images can be uploaded<br>at once, the Location simply needs<br>to select all relevant files. Once all                                                                                                    |
| Door List Door List (Count displays when images are added) Select an Existing Door to Add Images: Existing Doors Completed Doors Create New Door Roll Door/Gate                                                                                    | Multiple images can be uploaded<br>at once, the Location simply needs<br>to select all relevant files. Once all<br>images are chosen, select                                                                                                    |
| Door List Door List (Count displays when images are added) Select an Existing Door to Add Images: Existing Doors Completed Doors Create New Door Roll Door/Gate Add Door                                                                           | Multiple images can be uploaded<br>at once, the Location simply needs<br>to select all relevant files. Once all<br>images are chosen, select<br>"Upload"                                                                                                    |
| Door List Door List (Count displays when images are added) Select an Existing Door to Add Images: Existing Doors Completed Doors Create New Door Roll Door/Gate Add Door Upload images for the door selected above. Please include images for each | Multiple images can be uploaded<br>at once, the Location simply needs<br>to select all relevant files. Once all<br>images are chosen, select<br>"Upload"<br>door to complete them. Typically an image of the front, the spine and the back of the door is required. |

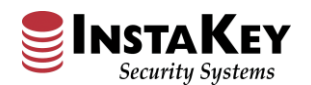

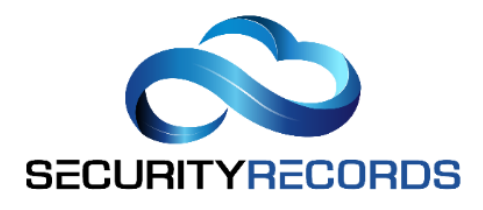

| Door List                                                                                                    |                                                                                                    |
|----------------------------------------------------------------------------------------------------|----------------------------------------------------------------------------------------------------|
| Door List (Count displays when images are added)         Select an Existing Door to Add Images:         • Existing Doors       Completed Doors         • Create New Door         (2) Roll Door/Gate                |                                                                                                    |
| Upload images for the door selected above. Please include images for each door to complete them. Typically at<br>Choose Files No file chosen<br>Upload Complete Door Refresh<br>Uploaded Images<br>Uploaded Images | n image of the front, the spine and the back of the door is required.<br>En uploaded, you can<br>ploaded Images section.<br>e images provided,<br>r" |
|                                                                                                    |                                                                                                    |
| Delete                                                                                                    | Delete                                                                                                    |

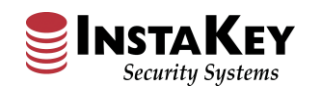

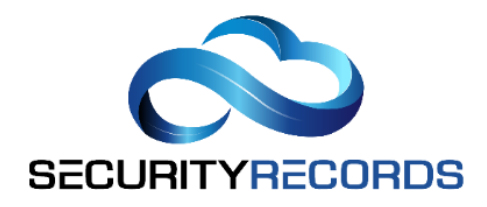

# You will repeat this process for each physical door on site to be converted to InstaKey

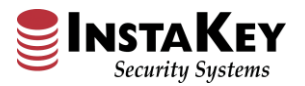

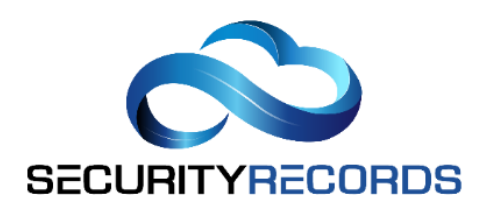

Complete Door

Upload

Refresh

| Digital Site Survey<br>Location Information                                          |                                                                                                 |
|--------------------------------------------------------------------------------------|-------------------------------------------------------------------------------------------------|
| Select Location View Completed Locations                                             | Confirmation Email                                                                              |
| CHAIN STORE 0033 - Chicago IL (1)  Add Location                                      | JGrace@InstaKey.com                                                                             |
| □ Include Fire Department / Knox Box Key in Order □ Check here if Co                 | ontrol Key is On-Site                                                                           |
| Key(s) Needed (Including yourself, DMs, Loss Prevention (if applicable) and any clea | aning/delivery vendors)                                                                         |
| 5                                                                                    | Update Location Information Complete Location                                                   |
|                                                                                      |                                                                                                 |
| Door List                                                                            |                                                                                                 |
| Door List (Count displays when images are added)                                     | Once images for each Door on site have been                                                     |
| Select an Existing Door to Add Images:                                               | uploaded, select "Complete Location" to submit                                                  |
| Existing Doors O Completed Doors Create New Door                                     | your survey to InstaKey for review!                                                             |
| Select an option -                                                                   |                                                                                                 |
|                                                                                      |                                                                                                 |
| Upload images for the door selected above. Please include images for each door to    | complete them. Typically an image of the front, the spine and the back of the door is required. |
| Choose Files No file chosen                                                          |                                                                                                 |

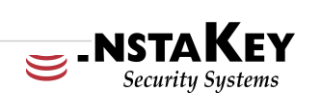

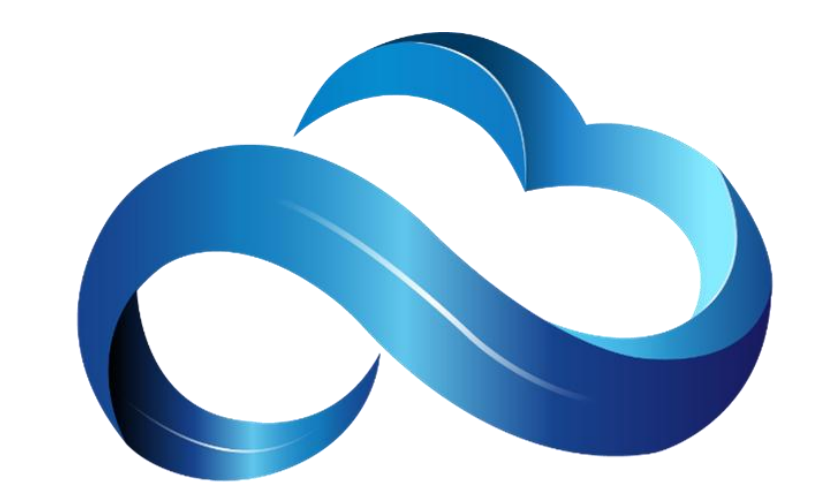

## SECURITYRECORDS

- CLOUD POWERED KEY MANAGEMENT

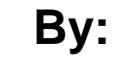

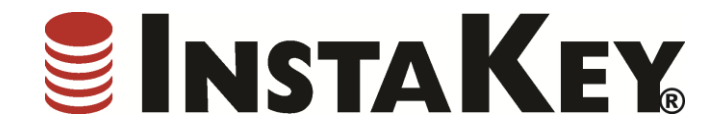

7991 Shaffer Pkwy, Ste 300, Littleton CO 80127 CustomerSupport@instakey.com | (800) 316-5397

Video Content © 2025 Shield Security Systems LLC. Some Rights Reserved.